# GVM08F 程序烧录参考文档

上位机+GVM08\_DEMO\_VER1.0 上位机+USB 转串口工具

> 合肥健天电子有限公司 应用组 2019 年 11 月 22 日

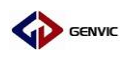

# GVM08F 程序烧录参考

一、 上位机+GVM08\_DEMO\_VER1.0 程序烧录

#### 1、 安装 CH341SER(已安装可忽略)

1.1 本文使用 X64 版, 双击 CH341SER.exe 启动

KB

| 🛃 CH341SER    | 2015/10/27 9:15        | 应用程序          | 235 |
|---------------|------------------------|---------------|-----|
| 1.2 点击安装,     | 等待安装完成                 | Ż             |     |
| - 齃 驱动安装(X64) | BER 103                | <b>x</b>      |     |
| 驱动安装/卸载       |                        |               |     |
| 选择INF文件:      | CH341SER.INF           | •             |     |
| 安装            | WCH.CN<br>  USB-SERIAL | CH340         |     |
| 卸载            | 08/08/2                | 014, 3.4.2014 |     |
| 帮助            |                        |               |     |
|               |                        |               |     |
|               |                        |               |     |

1.3 安装完成

| 驱动安装/卸载  |                       | Driversetup |
|----------|-----------------------|-------------|
| 选择INF文件: | CH341SER.INF          | 1 驱动预安装成功!  |
| 安装       | WCH.CN<br> USB-SERIAL |             |
| 卸载       | 08/08/2               | 确定          |
| 帮助       |                       |             |
| 11720    |                       |             |

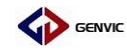

### 2、 打开上位机

## 2.1 双击打开上位机所在的文件夹 Release

📙 Release 2019/11/21 17:06 文件夹

#### 2.2 双击打开上位机 Downloader

| ControlzEx.dll                    | 2019/6/11 16:46 | 应用程序扩展      | 331 KB   |
|-----------------------------------|-----------------|-------------|----------|
| ControlzEx                        | 2019/6/11 16:46 | XML 文档      | 136 KB   |
| 📕 Downloader                      | 2019/6/12 10:13 | 应用程序        | 309 KB   |
| Downloader.exe.config             | 2019/6/11 16:46 | CONFIG 文件   | 1 KB     |
| Downloader.pdb                    | 2019/6/12 10:13 | PDB 文件      | 90 KB    |
| Downloader.vshost                 | 2019/6/11 16:46 | 应用程序        | 23 KB    |
| Downloader.vshost.exe.config      | 2019/6/11 16:46 | CONFIG 文件   | 1 KB     |
| GVM08Downloader.vshost.exe.config | 2019/6/11 16:46 | CONFIG 文件   | 1 KB     |
| GVM08Downloader.vshost.exe.manif  | 2019/6/11 16:46 | MANIFEST 文件 | 1 KB     |
| 🚳 MahApps.Metro.dll               | 2019/6/11 16:46 | 应用程序扩展      | 1,487 KB |
| MahApps.Metro.pdb                 | 2019/6/11 16:46 | PDB 文件      | 1,420 KB |
| MahApps.Metro                     | 2019/6/11 16:46 | XML 文档      | 299 KB   |
| 🚳 Microsoft.Xaml.Behaviors.dll    | 2019/6/11 16:46 | 应用程序扩展      | 146 KB   |
| Microsoft.Xaml.Behaviors          | 2019/6/11 16:46 | XML 文档      | 134 KB   |

## 2.3 上位机 Downloader 打开界面

| DOWNLOAD    | ER TO | OOL   |        |    |   |   |   |   |   |   |   |   |   |   |   |   | _ = ×       |
|-------------|-------|-------|--------|----|---|---|---|---|---|---|---|---|---|---|---|---|-------------|
| Address     | 0     | 1     | 2      | 3  | 4 | 5 | 6 | 7 | 8 | 9 | А | В | С | D | Е | F | •           |
|             |       |       |        |    |   |   |   |   |   |   |   |   |   |   |   |   | 28400       |
|             |       |       |        |    |   |   |   |   |   |   |   |   |   |   |   |   | 38400       |
|             |       |       |        |    |   |   |   |   |   |   |   |   |   |   |   |   |             |
|             |       |       |        |    |   |   |   |   |   |   |   |   |   |   |   |   |             |
|             |       |       |        |    |   |   |   |   |   |   |   |   |   |   |   |   | 双击此处选择文件    |
|             |       |       |        |    |   |   |   |   |   |   |   |   |   |   |   |   |             |
|             |       |       |        |    |   |   |   |   |   |   |   |   |   |   |   |   |             |
|             |       |       |        |    |   |   |   |   |   |   |   |   |   |   |   |   |             |
|             |       |       |        |    |   |   |   |   |   |   |   |   |   |   |   |   |             |
|             |       |       |        |    |   |   |   |   |   |   |   |   |   |   |   |   | one burning |
|             |       |       |        |    |   |   |   |   |   |   |   |   |   |   |   |   |             |
| 14:34:25 \$ | oftw  | are S | startu | qL |   |   |   |   |   |   |   |   |   |   |   | - |             |
|             |       |       |        |    |   |   |   |   |   |   |   |   |   |   |   |   |             |
|             |       |       |        |    |   |   |   |   |   |   |   |   |   |   |   |   |             |
|             | _     | _     | _      |    | _ | _ | _ | _ | _ | _ | _ | _ | _ | _ | _ |   |             |

GENVIC

#### 3、 程序烧录板 GVM08\_DEMO\_VER1.0

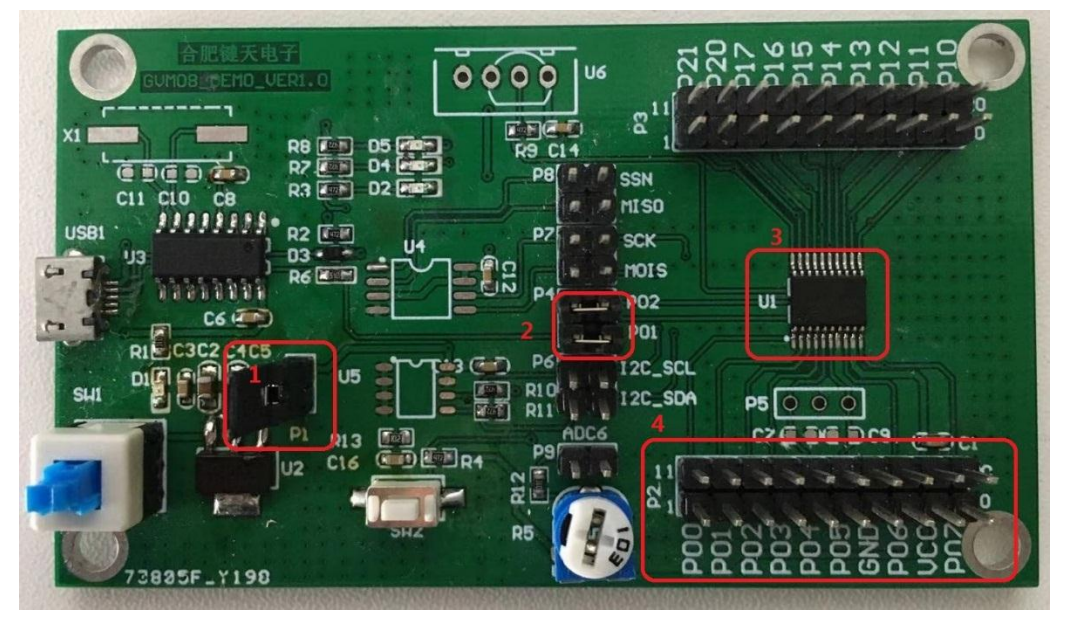

图 GVM08\_DEMO\_VER1.0 实物图

- 3.1 请按图所示短接 "1"处,可为电路提供 3.3VDC 电源;
- 3.2 请按图所示短接 "2"处,使 USB 转串口引脚与 MCU 的RX 引脚和 TX 引脚连接;
- 3.3 图中 "3" 为待烧录程序的 MCU;

至此 MCU 与烧录板连接完成!

3.4 如若 MCU 没有焊接在烧录板时,请使用图中"4"处的 P01、P02、GND、VCC 接口连接待烧程 MCU 的对应引脚 即可;

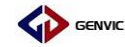

#### 4、 程序烧录

4.1 使用数据线连接 PC 与烧录板 GVM08\_DEMO\_VER1.0, 打

开电源按键;

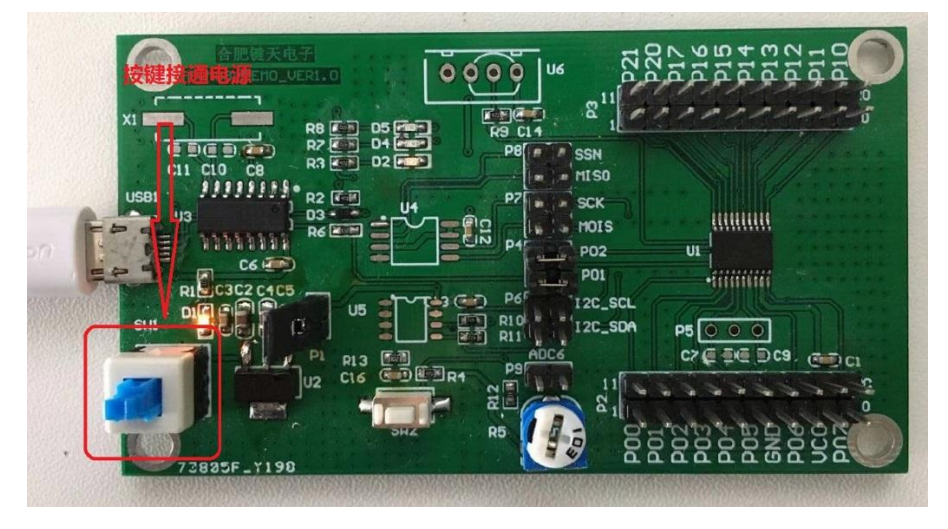

4.2 回到上位机 Downloader 打开界面,按下图点击查找 COM 口, COM 口号可通过点击右键"我的电脑",选择"属 性",点击"设备管理器",在"端口"中检查端口是否 正确;

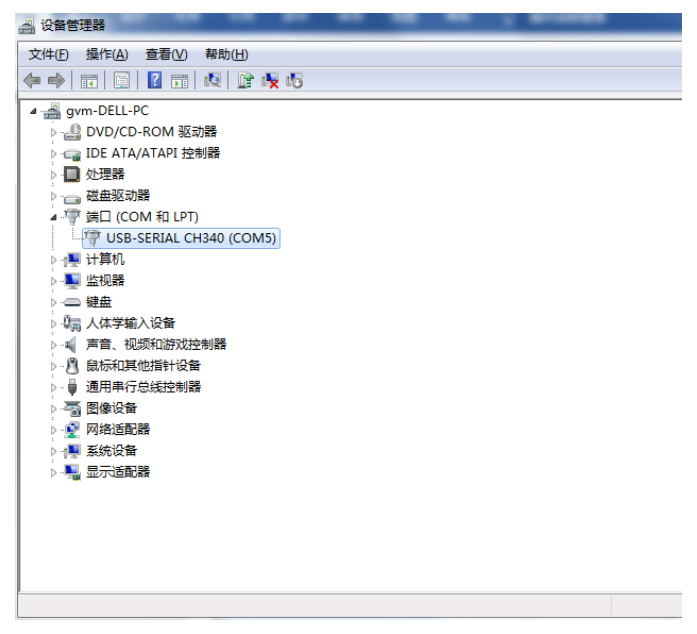

图 检查 COM 口号

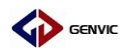

| DOWNLOAD   | ER TC | DOL   |        |    |   |   |   |   |   |   |   |   |   |   |   |   | _ = ×       |
|------------|-------|-------|--------|----|---|---|---|---|---|---|---|---|---|---|---|---|-------------|
| Address    | 0     | 1     | 2      | 3  | 4 | 5 | 6 | 7 | 8 | 9 | А | В | С | D | Е | F | сом5 🔹      |
|            |       |       |        |    |   |   |   |   |   |   |   |   |   |   |   |   | СОМ5        |
|            |       |       |        |    |   |   |   |   |   |   |   |   |   |   |   |   |             |
|            |       |       |        |    |   |   |   |   |   |   |   |   |   |   |   |   |             |
|            |       |       |        |    |   |   |   |   |   |   |   |   |   |   |   |   |             |
|            |       |       |        |    |   |   |   |   |   |   |   |   |   |   |   |   |             |
|            |       |       |        |    |   |   |   |   |   |   |   |   |   |   |   |   | 双击此处选择文件    |
|            |       |       |        |    |   |   |   |   |   |   |   |   |   |   |   |   |             |
|            |       |       |        |    |   |   |   |   |   |   |   |   |   |   |   |   |             |
|            |       |       |        |    |   |   |   |   |   |   |   |   |   |   |   |   |             |
|            |       |       |        |    |   |   |   |   |   |   |   |   |   |   |   |   | one burning |
|            |       |       |        |    |   |   |   |   |   |   |   |   |   |   |   |   |             |
|            |       |       |        |    |   |   |   |   |   |   |   |   |   |   |   |   |             |
| 14:34:25 S | oftw  | are S | itartu | цр |   |   |   |   |   |   |   |   |   |   |   |   |             |
|            |       |       |        |    |   |   |   |   |   |   |   |   |   |   |   |   |             |
|            |       |       |        |    |   |   |   |   |   |   |   |   |   |   |   | - |             |
|            |       |       |        |    |   |   |   |   |   |   |   |   |   |   |   |   |             |

图 上位机选择 COM 口

### 4.3 双击下图指示位置,选择需要烧写的程序文件,请选择.hex

文件;

| DOWNLOADER TOOL                         | _ = ×                                    |
|-----------------------------------------|------------------------------------------|
| Address 0 1 2 3 4 5 6 7 8 9 A B C D E F | COM5<br>38400<br>双击此处选择文件<br>one burning |
| 14:34:25 Software Startup               |                                          |

## 4.4 点击下图所示地方, 烧写程序;

| DOWNLOAD                 | ER TO        | DOL            |                |            |      |      |      |     |    |    |    |    |    |    |    |      | _ = ×        |
|--------------------------|--------------|----------------|----------------|------------|------|------|------|-----|----|----|----|----|----|----|----|------|--------------|
| Address                  | 0            | 1              | 2              | 3          | 4    | 5    | 6    | 7   | 8  | 9  | А  | В  | С  | D  | Е  | F    | COM5 T       |
| 0000                     | 02           | 0A             | 1D             | FF         | FF   | FF   | FF   | FF  | FF | FF | FF | FF | FF | FF | FF | FF 📤 |              |
| 0010                     | FF           | FF             | FF             | FF         | FF   | FF   | FF   | FF  | FF | FF | FF | FF | FF | FF | FF | FF   | 38400        |
| 0020                     | FF           | FF             | FF             | FF         | FF   | FF   | FF   | FF  | FF | FF | FF | FF | FF | FF | FF | FF   |              |
| 0030                     | FF           | FF             | FF             | FF         | FF   | FF   | FF   | FF  | FF | FF | FF | FF | FF | FF | FF | FF   |              |
| 0040                     | FF           | FF             | FF             | FF         | FF   | FF   | FF   | FF  | FF | FF | FF | FF | FF | FF | FF | FF   | E:\00\07 012 |
| 0050                     | FF           | FF             | FF             | FF         | FF   | FF   | FF   | FF  | FF | FF | FF | FF | FF | FF | FF | FF   | \012烧录\LED-  |
| 0060                     | FF           | FF             | FF             | FF         | FF   | FF   | FF   | FF  | FF | FF | FF | FF | FF | FF | FF | FF   | demo.hex     |
| 0070                     | FF           | FF             | FF             | FF         | FF   | FF   | FF   | FF  | FF | FF | FF | FF | FF | FF | FF | FF   |              |
| 0080                     | FF           | FF             | FF             | FF         | FF   | FF   | FF   | FF  | FF | FF | FF | FF | FF | FF | FF | FF   |              |
| 0090                     | FF           | FF             | FF             | FF         | FF   | FF   | FF   | FF  | FF | FF | FF | FF | FF | FF | FF | FF   |              |
| 00A0                     | FF           | FF             | FF             | FF         | FF   | FF   | FF   | FF  | FF | FF | FF | FF | FF | FF | FF | FF   |              |
| 00B0                     | FF           | FF             | FF             | FF         | FF   | FF   | FF   | FF  | FF | FF | FF | FF | FF | FF | FF | FF   |              |
| 00C0                     | FF           | FF             | FF             | FF         | FF   | FF   | FF   | FF  | FF | FF | FF | FF | FF | FF | FF | FF   | one burning  |
| 00D0                     | FF           | FF             | FF             | FF         | FF   | FF   | FF   | FF  | FF | FF | FF | FF | FF | FF | FF | FF   |              |
| 00E0                     | FF           | FF             | FF             | FF         | FF   | FF   | FF   | FF  | FF | FF | FF | FF | FF | FF | FF | FF 👻 |              |
| 15:07:37 S<br>15:07:41 3 | Softw<br>文件修 | vare \$<br>多改时 | Start<br>1间: 2 | up<br>2019 | /11/ | 21 1 | 6:30 | :31 |    |    |    |    |    |    |    | •    |              |

## 4.4 烧写成功;

| DOWNLOAD   | DER TO        | DOL        |            |     |    |    |    |    |    |    |    |    |    |    |    |    |    | _ =          | ×  |
|------------|---------------|------------|------------|-----|----|----|----|----|----|----|----|----|----|----|----|----|----|--------------|----|
| Address    | 0             | 1          | 2          | 3   | 4  | 5  | 6  | 7  | 8  | 9  | А  | В  | С  | D  | Е  | F  | ٦٢ | COM5         | •  |
| 0000       | 02            | <b>0</b> A | 1D         | FF  | FF | FF | FF | FF | FF | FF | FF | FF | FF | FF | FF | FF |    | comb         |    |
| 0010       | FF            | FF         | FF         | FF  | FF | FF | FF | FF | FF | FF | FF | FF | FF | FF | FF | FF |    | 38250        |    |
| 0020       | FF            | FF         | FF         | FF  | FF | FF | FF | FF | FF | FF | FF | FF | FF | FF | FF | FF |    |              |    |
| 0030       | FF            | FF         | FF         | FF  | FF | FF | FF | FF | FF | FF | FF | FF | FF | FF | FF | FF |    |              |    |
| 0040       | FF            | FF         | FF         | FF  | FF | FF | FF | FF | FF | FF | FF | FF | FF | FF | FF | FF |    | E:\00\07 012 | 2  |
| 0050       | FF            | FF         | FF         | FF  | FF | FF | FF | FF | FF | FF | FF | FF | FF | FF | FF | FF |    | \012烧录\LED   | )- |
| 0060       | FF            | FF         | FF         | FF  | FF | FF | FF | FF | FF | FF | FF | FF | FF | FF | FF | FF |    | demo.hex     |    |
| 0070       | FF            | FF         | FF         | FF  | FF | FF | FF | FF | FF | FF | FF | FF | FF | FF | FF | FF |    |              |    |
| 0080       | FF            | FF         | FF         | FF  | FF | FF | FF | FF | FF | FF | FF | FF | FF | FF | FF | FF |    |              |    |
| 0090       | FF            | FF         | FF         | FF  | FF | FF | FF | FF | FF | FF | FF | FF | FF | FF | FF | FF |    |              |    |
| 00A0       | FF            | FF         | FF         | FF  | FF | FF | FF | FF | FF | FF | FF | FF | FF | FF | FF | FF |    |              |    |
| 00B0       | FF            | FF         | FF         | FF  | FF | FF | FF | FF | FF | FF | FF | FF | FF | FF | FF | FF |    |              |    |
| 00C0       | FF            | FF         | FF         | FF  | FF | FF | FF | FF | FF | FF | FF | FF | FF | FF | FF | FF |    | one burning  |    |
| 00D0       | FF            | FF         | FF         | FF  | FF | FF | FF | FF | FF | FF | FF | FF | FF | FF | FF | FF |    | one burning  |    |
| 00E0       | FF            | FF         | FF         | FF  | FF | FF | FF | FF | FF | FF | FF | FF | FF | FF | FF | FF |    |              |    |
| 15:09:51 ī | E在下           | 「載地        | 址:0        | B80 |    | 7  |    |    |    |    |    |    |    |    |    | 4  | •  |              |    |
| 15:09:51 ī | E在下           | 「載地        | 地:0        | C00 |    |    |    |    |    |    |    |    |    |    |    |    |    |              |    |
| 15:09:51 ī | E在下           | 「载北        | 址:0        | C80 |    |    |    |    |    |    |    |    |    |    |    |    |    |              |    |
| 15:09:51   | 止在下           | ₩₩₩        | 的<br>211:0 | D00 |    |    |    |    |    |    |    |    |    |    |    |    |    |              |    |
| 15:09:51   | \王/予政<br>つone | 计安凡        | 64]        |     |    |    |    |    |    |    |    |    |    |    |    |    |    |              |    |
| 15.05.51 1 | Jone          |            |            |     |    |    |    |    |    |    |    |    |    |    |    |    |    |              |    |

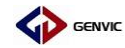

- 二、 上位机+USB 转串口工具 程序烧录
- 1、 安装 CH341SER(已安装可忽略)

请参考上文所述

2、 打开上位机

请参考上文所述

3、 USB 转串口工具

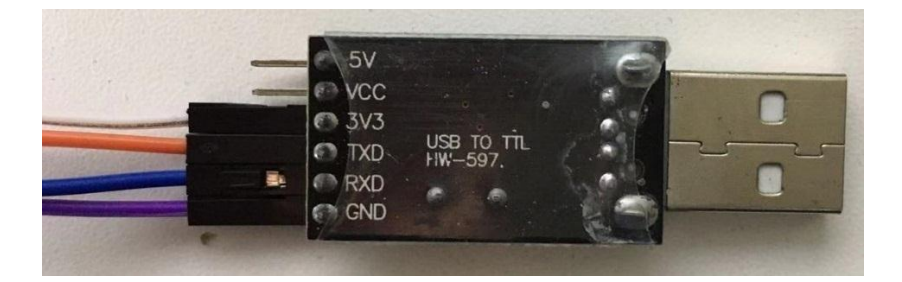

- 4、 程序烧录
  - 4.1 使用连接线按如下接线:

串口工具的 3V3 与 MCU 的 VDD 引脚相连; 串口工具的 TXD 与 MCU 的 RX0 引脚相连; 串口工具的 RXD 与 MCU 的 TX0 引脚相连; 串口工具的 GND 与 MCU 的 VSS 引脚相连;

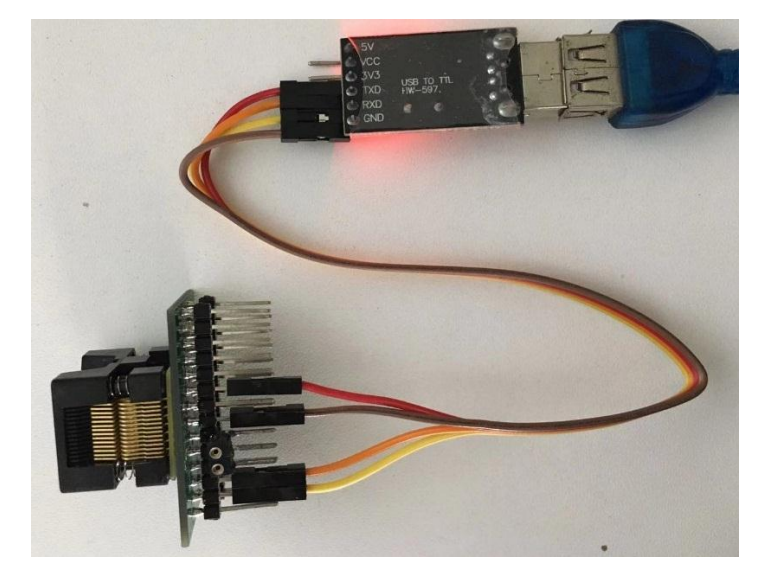

## 4.2 烧程步骤请参考上文所述;

|            | DER TO       | DOL        |                      |     |    |    |    |    |    |    |    |    |    |    |    |      | _ = ×        |
|------------|--------------|------------|----------------------|-----|----|----|----|----|----|----|----|----|----|----|----|------|--------------|
| Address    | 0            | 1          | 2                    | 3   | 4  | 5  | 6  | 7  | 8  | 9  | Α  | В  | С  | D  | Е  | F    | COM5 •       |
| 0000       | 02           | 0A         | 1D                   | FF  | FF | FF | FF | FF | FF | FF | FF | FF | FF | FF | FF | FF 📤 |              |
| 0010       | FF           | FF         | FF                   | FF  | FF | FF | FF | FF | FF | FF | FF | FF | FF | FF | FF | FF   | 36750        |
| 0020       | FF           | FF         | FF                   | FF  | FF | FF | FF | FF | FF | FF | FF | FF | FF | FF | FF | FF   |              |
| 0030       | FF           | FF         | FF                   | FF  | FF | FF | FF | FF | FF | FF | FF | FF | FF | FF | FF | FF   |              |
| 0040       | FF           | FF         | FF                   | FF  | FF | FF | FF | FF | FF | FF | FF | FF | FF | FF | FF | FF   | E:\00\07 012 |
| 0050       | FF           | FF         | FF                   | FF  | FF | FF | FF | FF | FF | FF | FF | FF | FF | FF | FF | FF   | \012烧录\LED-  |
| 0060       | FF           | FF         | FF                   | FF  | FF | FF | FF | FF | FF | FF | FF | FF | FF | FF | FF | FF   | demo.hex     |
| 0070       | FF           | FF         | FF                   | FF  | FF | FF | FF | FF | FF | FF | FF | FF | FF | FF | FF | FF   |              |
| 0080       | FF           | FF         | FF                   | FF  | FF | FF | FF | FF | FF | FF | FF | FF | FF | FF | FF | FF   |              |
| 0090       | FF           | FF         | FF                   | FF  | FF | FF | FF | FF | FF | FF | FF | FF | FF | FF | FF | FF   |              |
| 00A0       | FF           | FF         | FF                   | FF  | FF | FF | FF | FF | FF | FF | FF | FF | FF | FF | FF | FF   |              |
| 00B0       | FF           | FF         | FF                   | FF  | FF | FF | FF | FF | FF | FF | FF | FF | FF | FF | FF | FF   |              |
| 00C0       | FF           | FF         | FF                   | FF  | FF | FF | FF | FF | FF | FF | FF | FF | FF | FF | FF | FF   | one burning  |
| 00D0       | FF           | FF         | FF                   | FF  | FF | FF | FF | FF | FF | FF | FF | FF | FF | FF | FF | FF   |              |
| 00E0       | FF           | FF         | FF                   | FF  | FF | FF | FF | FF | FF | FF | FF | FF | FF | FF | FF | FF 👻 |              |
| 15:29:16 ī | E在T          | 「載地        | 地:0                  | B80 |    |    |    |    |    |    |    |    |    |    |    |      |              |
| 15:29:16 ī | E在T          | 「載北        | 站:0                  | C00 |    |    |    |    |    |    |    |    |    |    |    |      |              |
| 15:29:16 ī | E在T          | 「載地        | ἑ址:0                 | 080 |    |    |    |    |    |    |    |    |    |    |    |      |              |
| 15:29:16 1 | 上在一          | ヽ取地<br>⊮妹⊟ | <u>в‡⊫:</u> О<br>еть | 000 |    |    |    |    |    |    |    |    |    |    |    |      |              |
| 15.29.10 4 | 宝/予政<br>)one | 6件专户)      | 64]                  |     |    |    |    |    |    |    |    |    |    |    |    |      |              |
| 10.20.10 1 | , one        |            |                      |     |    |    |    |    |    |    |    |    |    |    |    |      |              |

图 使用串口工具烧录成功